## Tyloriel zoom

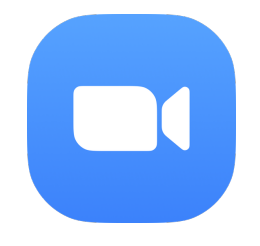

Voici un tutoriel pour vous guider à travers votre inscription sur Zoom. Vous aurez besoin d'avoir un compte sur l'appareil que vous allez utiliser pour les séances d'enseignement avec moi. Si vous avez dé jà un compte, ce tutoriel n'est pas pour vous.

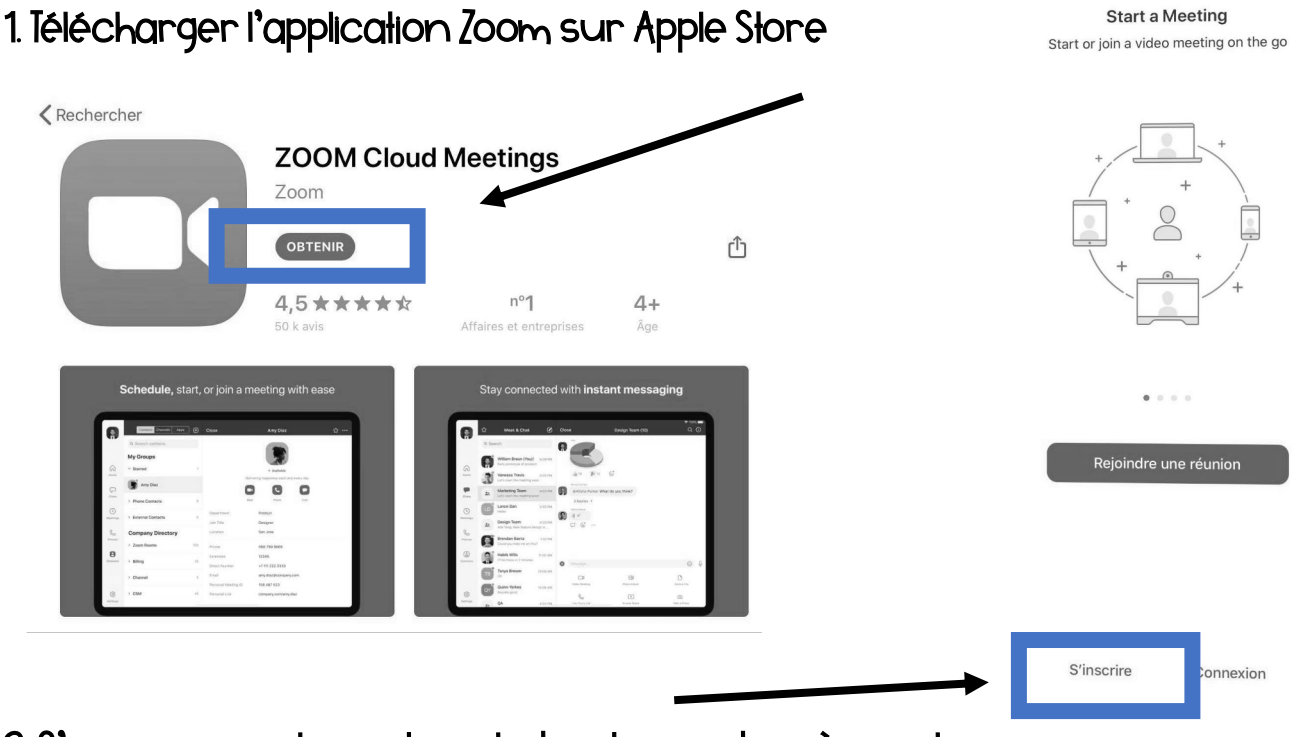

2. S'inscrire en cliquant sur le bouton, en bas à gauche.

3. Comme vous venez de vous créer un Gmail, suite au tutoriel de Google Classroom, vous pourrez cliquer sur « Se connecter avec Google » sans avoir à recréer un nouveau compte.

C'est tout! Suivre les instructions de la page suivante au moment de la séance d'enseignement.

\* Merci d'avoir pris connaissance de toutes les informations **avant** la séance prévue.

|                  | Adresse e-mail        |  |
|------------------|-----------------------|--|
|                  | Mot de passe          |  |
|                  | Connexion             |  |
|                  | Mot de passe oublié ? |  |
| OU CONNECTEZ-VOU | JS AVEC               |  |
| SSO SSO          |                       |  |
| G Google         |                       |  |
| Facebook         |                       |  |
|                  |                       |  |
|                  |                       |  |

## Comment utiliser Zoom- lablelle

1. À l'heure de la séance, vous devrez cliquer sur le lien Zoom inscrit dans le travail. Vous serez probablement en attente, jusqu'au moment où j'activerai la réunion. Il est important d'être à l'heure, prêt avec tout son matériel.

2. Vous devrez « rejoindre avec une vidéo » afin que nous puissions nous voir.

3. Lorsque je vous aurai accepté, vous arriverez sur cette page. Voici les informations nécessaires pour le bon déroulement des séances et les fonctionnalités de l'application.

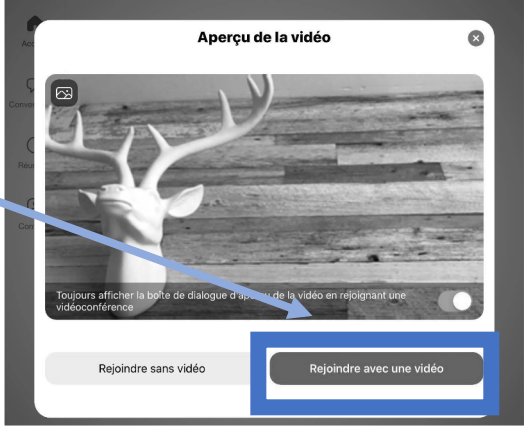

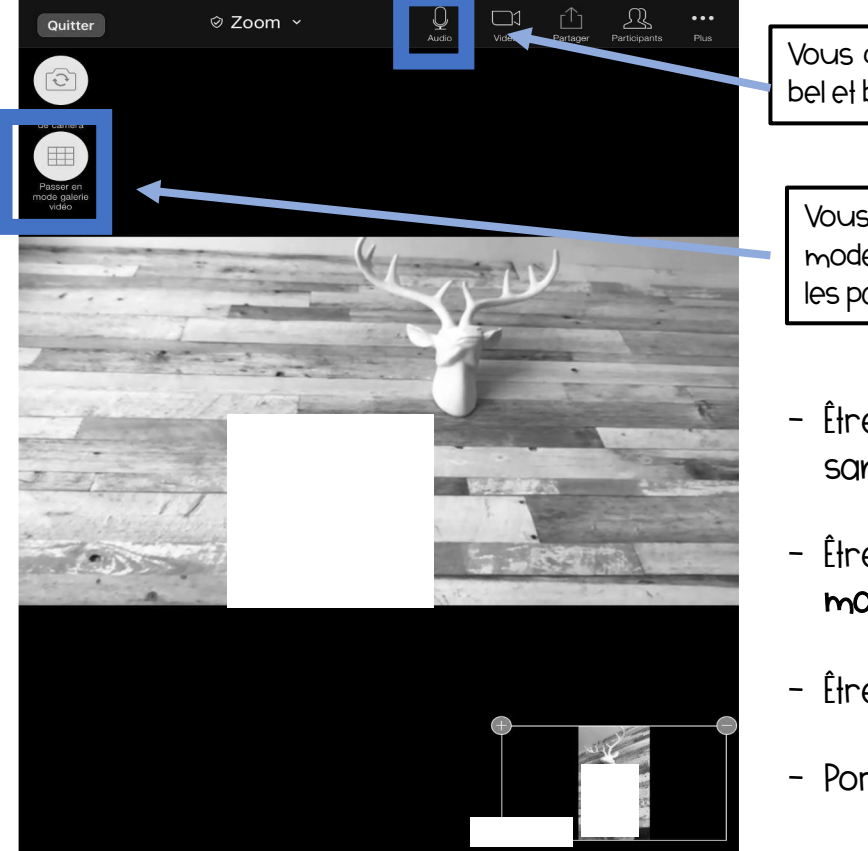

Vous devrez vous assurer que **l'audio** est bel et bien activé (et non pas en rouge).

Vous devrez également passer en mode « **galerie vidéo** » afin de voir tous les participants adéquatement.

- Être dans un **endroit calme** sans distraction
- Être **prêt** à travailler, avec le **matériel** nécessaire
- Être à l'heure de la séance
- Porter des écouteurs

Pour les premières séances, il peut être nécessaire que vous soyez aux côtés de votre enfant, afin de le guider et s'assurer que tout est en place correctement.

## Comment utiliser Zoom- ordinateur

1. À l'heure de la séance, vous devrez cliquer sur le lien Zoom inscrit dans le travail. Vous serez probablement en attente, jusqu'au moment où j'activerai la réunion. Il est important d'être à l'heure, prêt avec tout son matériel.

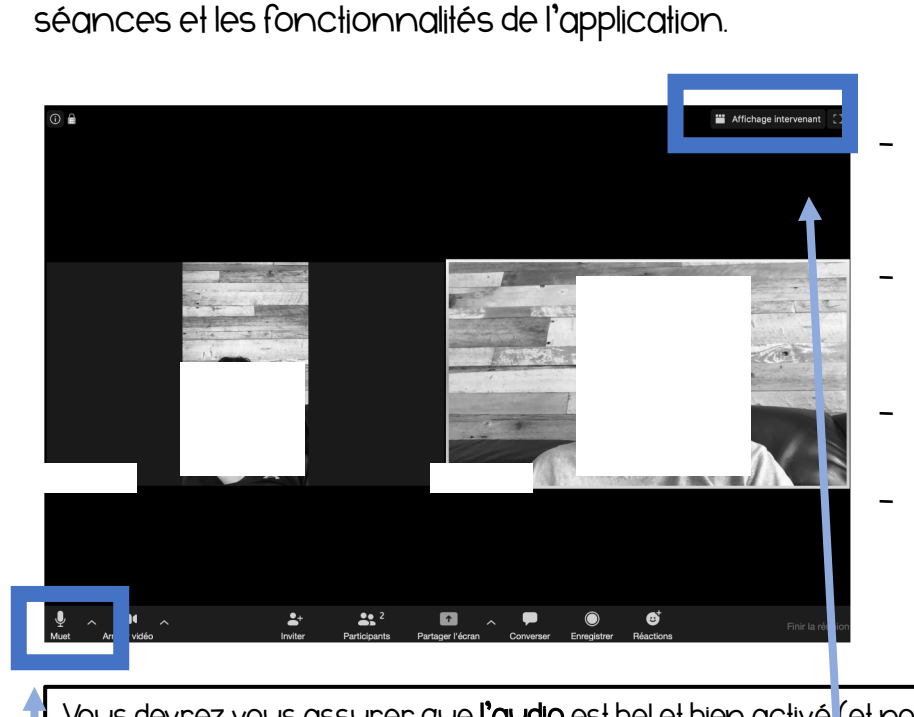

3. Lorsque je vous aurai accepté, vous arriverez sur cette page. Voici les informations nécessaires pour le bon déroulement des

|                                                                                                    | • • •          | Rejoindre l'audio                                             |
|----------------------------------------------------------------------------------------------------|----------------|---------------------------------------------------------------|
| 2. Vous devrez « rejoindre par l'audio de<br>l'ordinateur » afin que nous puissions nous voir<br>et nous entendre. |                | Son de l'ordinateur<br>Rejoindre par l'audio de l'ordinateur  |
| 3. Lorsque je vous aurai accepté, vous arriverez sur cette page. Voici les informations                            | Rejoindre auto | omatiquement l'audio par ordinateur en rejoignant une réunion |

- Être dans un endroit calme sans distraction
- Être **prêt** à travailler, avec le matériel nécessaire
- Être à **l'heure** de la séance
- Porter des écouteurs

Vous devrez vous assurer que l'audio est bel et bien activé (et non pas en rouge).

Vous devrez également cliquer sur « affichage galerie », afin que vous puissiez voir tous les participants adéquatement.

Pour les premières séances, il peut être nécessaire que vous soyez aux côtés de votre enfant, af in de le guider et s'assurer que tout est en place correctement.